# **How to Upload Documents**

For Intermediary use only

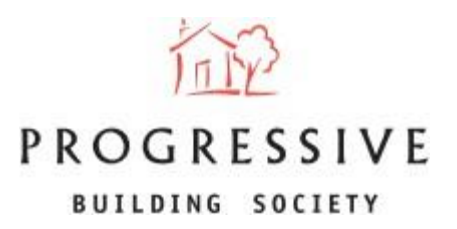

**April 2025** 

#### **About this Guide**

This guide will provide you with an overview of how to upload supporting documentation once an application has been submitted via the broker portal.

To allow our teams to underwrite your Clients application swiftly, please ensure that you upload documentation swiftly after submission and that bank statements are straight and with no highlight, stamps or other marks.

If you need any help uploading supporting documentation or have any questions regarding our broker portal in general, please call our Online Support Team on 0800 0294 997. Lines open Monday – Friday, 9.00am – 5.00pm. Alternatively, write to our head office: 33-37 Wellington Place Belfast BT1 6HH.

Once an application has been submitted, you will notice a section on the application titled 'Supporting Documents'.

Click on the 'upload' button in this section.

**NB:** You are only enabled to upload supporting documents after an application has been submitted.

| Supporting Documents<br>Please click <u>here</u> for supporting doce | Upload          |                    |
|----------------------------------------------------------------------|-----------------|--------------------|
| Date 🗸                                                               | Туре 🗸          | Options            |
| 29/04/2025                                                           | Accounts - App1 | Download<br>Delete |
|                                                                      | ige(s) > >>     | Show: 10 \$        |
| Supporting Documentation                                             | Checklist       |                    |
| All types<br>Bank Statements - App1                                  |                 |                    |
| All<br>Test type 1                                                   |                 |                    |

A window will open, titled 'Upload Supporting Documents'.

Click on the 'Browse' button (or alternatively drag and drop the files) to open your drive and locate the file(s) you wish to upload.

Locate the file(s) you wish to upload, click on that file, and click open.

NB: The maximum file size supported is 3MB.

| Иоbil<br>2 <b>5у (</b> | Uplo                                                                                                 | ad Supporting Documents                                                                     |                |
|------------------------|----------------------------------------------------------------------------------------------------|---------------------------------------------------------------------------------------------|----------------|
| [erm                   | When you have uploaded your cli-<br>appropriate document type before<br>and drop multiple documents. | ents supporting documents, please assign the<br>you save. You can browse for documents or o | drag Clear All |
| gal                    | File Name                                                                                            | Туре                                                                                        | Options        |
|                        | No documents s                                                                                       | selected. Please upload your first docu                                                     | ument.         |
|                        |                                                                                                    | ▲ Upload Files Or drop files                                                                |                |
|                        |                                                                                                    |                                                                                             | c              |
|                        | Cancel Save All                                                                                      | alaira@taatingahugua phayat taa                                                             | nta            |
|                        | Email                                                                                                | claire@testingalways.pbsuat.tes All                                                         | types          |

You will see the file(s) you have selected appear in the list under the heading 'File Name'.

In order to save these files and upload, you must choose a file type from the drop-down menu found under the heading 'Type'. After this click 'Save All'.

You may also download the file to view before upload by clicking on the download icon, as well as delete the file if you change your mind by clicking on the bin icon.

| 0<br>0 | Upload Su                                                                                                    | pporting Documer                                           | its                                                          |                    |
|--------|----------------------------------------------------------------------------------------------------|------------------------------------------------------------|--------------------------------------------------------------|--------------------|
|        | When you have uploaded your clients supp<br>appropriate document type before you save<br>and drop multiple documents. | orting documents, please as<br>e. You can browse for docum | cuments, please assign the<br>n browse for documents or drag |                    |
|        | File Name                                                                                                    | Туре                                                       |                                                              | Options            |
| _      | How-to-Upload-Documents.pdf                                                                                           | Choose an Option                                           | •                                                            | Download<br>Delete |
|        | <b>⊥</b> Upload Files Or drop files                                                                                   |                                                            | Cancel                                                       | Save All           |

You will see the file(s) added to the supporting documents section. If you are satisfied that you have added the correct file(s), along with the correct respective file types, then go ahead and click upload.

You may download the file to view before upload by clicking on the download icon, as well as delete the file if you change your mind by clicking delete

| Upload Supporting Documents                                                                             |                        |                                                                         |                      |
|----------------------------------------------------------------------------------------------------|------------------------|-------------------------------------------------------------------------|----------------------|
| When you have uploaded your clier<br>appropriate document type before y<br>and drop multiple documents. | nts suppo<br>/ou save. | rting documents, please assign the<br>You can browse for documents or d | rag Clear All        |
| File Name                                                                                               |                        | Туре                                                                    | Options              |
| How-to-Upload-Documents.pdf                                                                             |                        | Choose an Option                                                        | Download<br>Delete   |
|                                                                                                    | ,                      | Accounts - App1                                                         |                      |
| <b>⊥</b> Upload Files Or drop file                                                                      | es                     | Accounts - App2                                                         | Save All             |
|                                                                                                    | claira                 | Proof Of Address - App 1                                                | -                    |
| Email                                                                                                   | t                      | Proof Of Address - App 2                                                | s<br>atements - App1 |
| Mobile Phone                                                                                            | +44777                 | Architects Correspondence                                               | U III                |
| Nationality                                                                                             | British                | Building Control Approval                                               | e 1                  |
| National insurance Number                                                                               | 52057-                 | Bank Statements - App1                                                  |                      |
|                                                                                                    |                        | Bank Statements - App2                                                  | ation Docun          |
| Please give details here                                                                                | -                      | Credit Union Information                                                | Date 🗸               |
| If your client(s)are selling an                                                                         |                        | Existing Debt Statements                                                |                      |
| existing property, what is the                                                                          | ; -                    | Proof Of Deposit                                                        | ct Selection         |
| care price or the property :                                                                            |                        | Deeds Site Map                                                          | ▼                    |